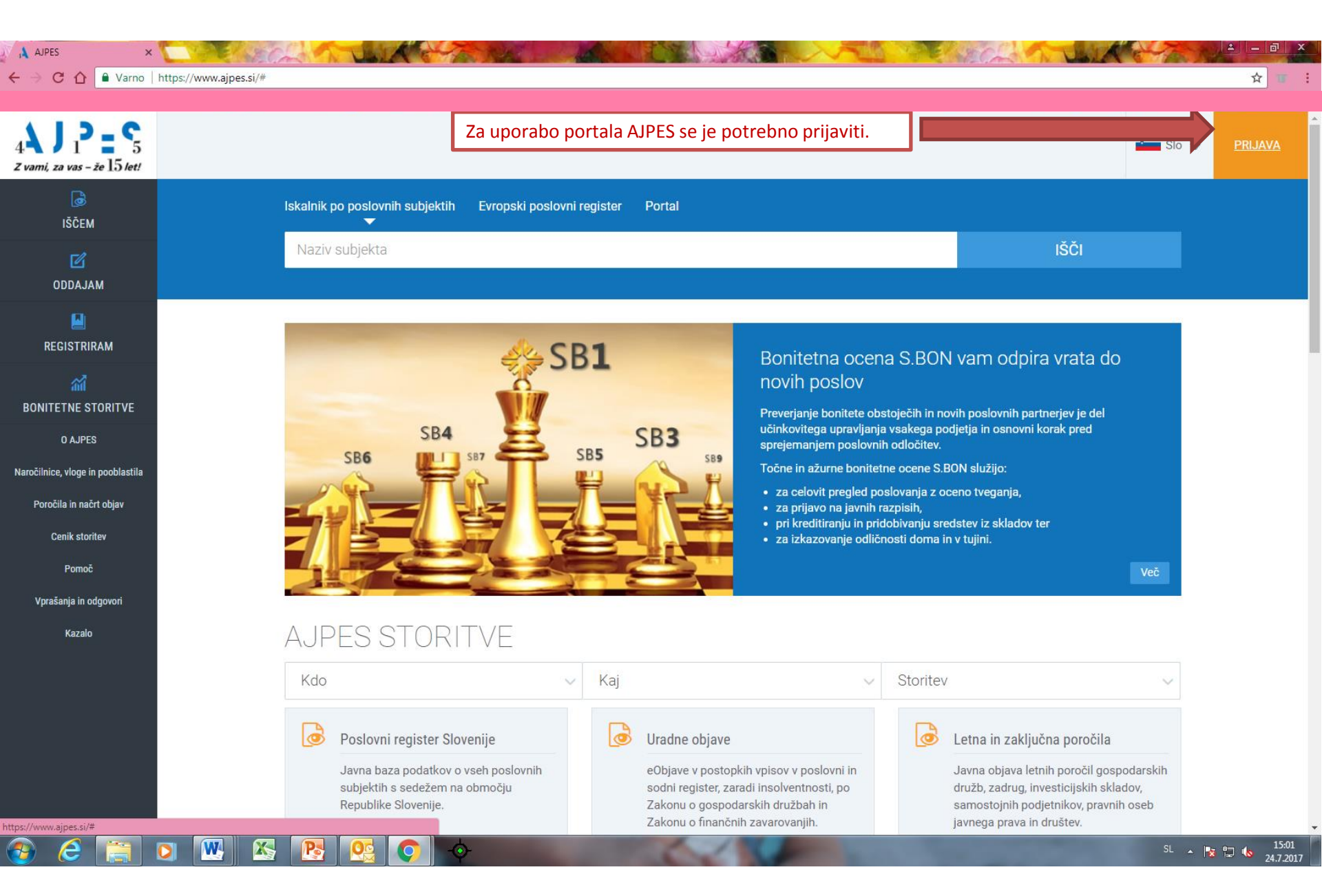

St Ca

AJPES

 $\leftarrow \rightarrow$ 

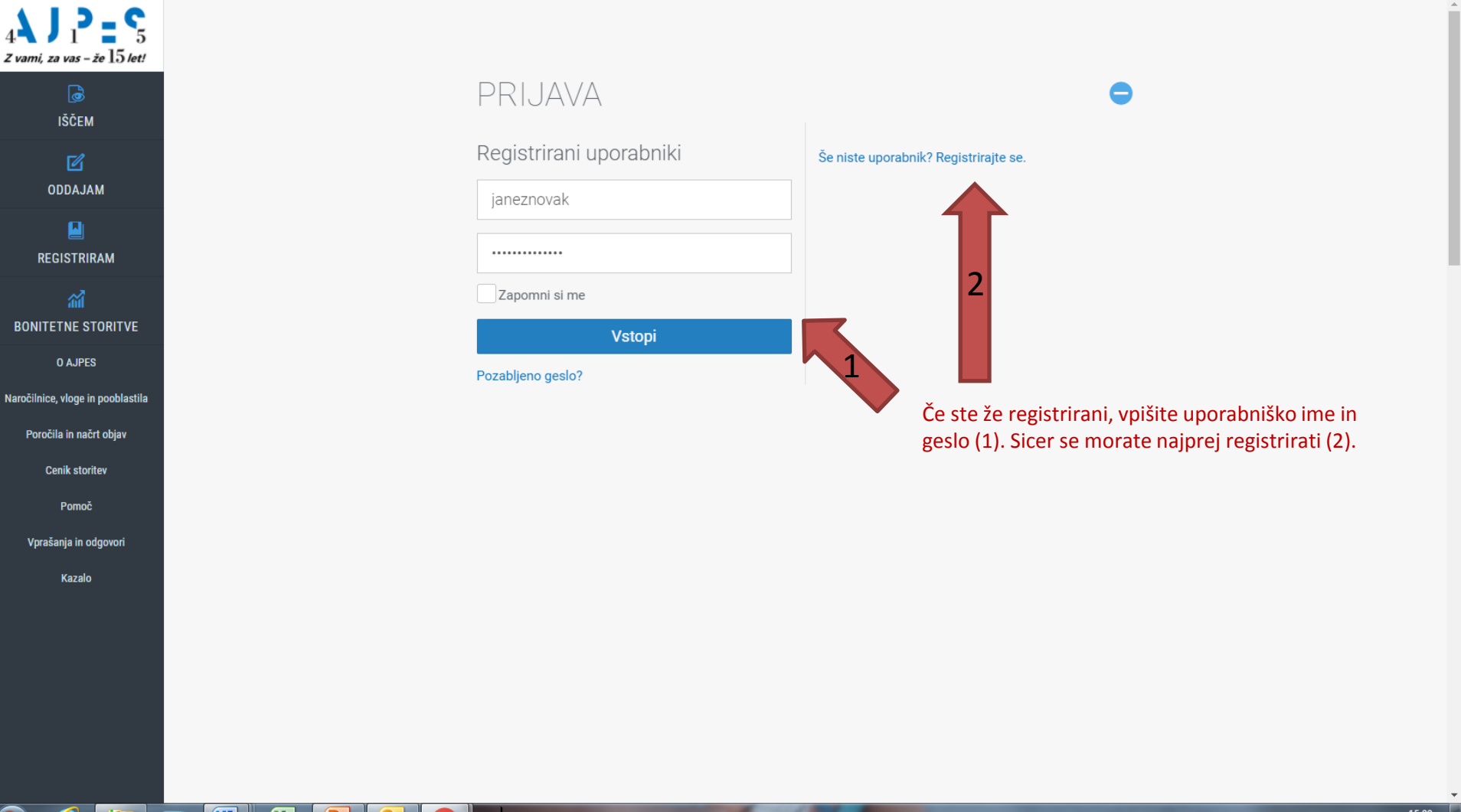

A AJPES ×

→ C 🏠 🔒 Varno | https://www.ajpes.si/#

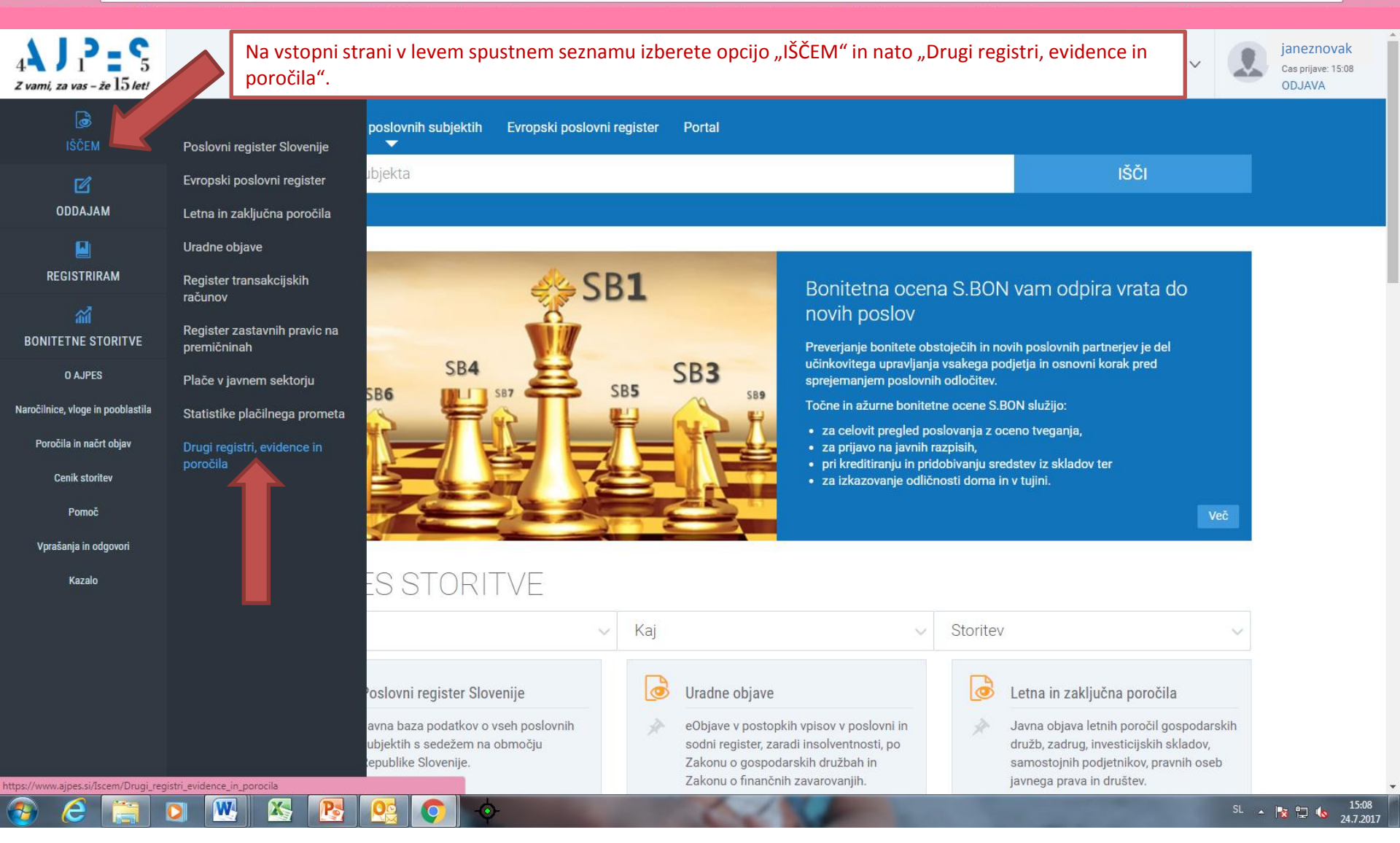

9 ☆

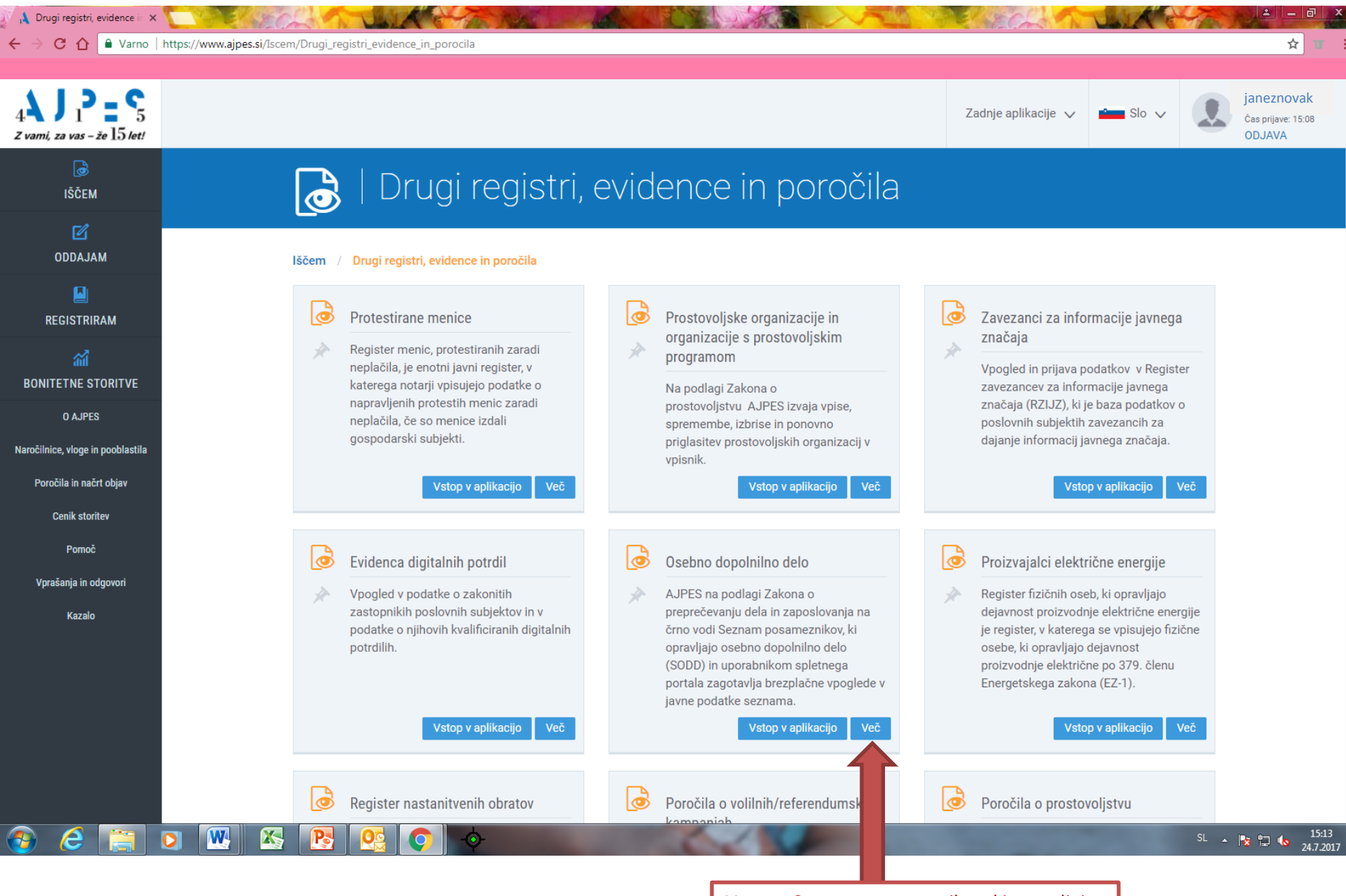

Vstop v Seznam posameznikov, ki opravljajo osebno dopolnilno delo (eSODD).

| C 🏠 🔒 Varno   https://www             | ajpes.si/Registri/Drugi_registri/Osebno_dopolnilno_delo                                                                                                    | \$                                                                                                    |  |  |  |
|---------------------------------------|----------------------------------------------------------------------------------------------------|----------------------------------------------------------------------------------------------------|--|--|--|
| <b>J 1 2 5</b><br>za vas - že 15 let! | Zac                                                                                                    | Inje aplikacije 🗸 📩 Slo 🗸 🧾 janeznov<br>Čas prijave: 11<br>ODJAVA                                        |  |  |  |
| iščem<br>IŠČEM<br>DDDAJAM             | Seznam posameznikov, ki opravljajo os<br>dopolnilno delo<br>splošno                                                                                                    | ebno                                                                                                    |  |  |  |
| GISTRIRAM                             | Registri / Drugi registri / Osebno dopolnilno delo / <mark>Splošno</mark>                                                                                                    |                                                                                                    |  |  |  |
| <b>M</b>                              | Splošno Pomoč                                                                                                    | VSTOP V APLIKACIJO                                                                                       |  |  |  |
| O AJPES                               | AJPES od 1. 1. 2015 dalje vodi Seznam posameznikov, ki opravljajo osebno dopolnilno delo (SODD) na podlagi 13. člena<br>Zakona o preprečevanju dela in zaposlovanja na črno (ZPDZC-1) in Pravilnika o osebnem dopolnilnem delu.                                                                                                | SODD                                                                                                    |  |  |  |
| , vloge in pooblastila                | <b>Vpis v seznam:</b> Posameznik mora opravljanje osebnega dopolnilnega dela pred začetkom opravljanja dela priglasiti pri AJPES.<br>Priglasitev ali opustitev del se opravi prek spletnega portala AJPES ali osebno na upravni enoti, ki za posameznika priglasitev<br>oz. opustitev del opravi prek spletnega portala AJPES. | Vpogled v podatke seznama<br>(podatki o osebnem imenu<br>posameznika, vrsti osebnega                     |  |  |  |
| la in načrt objav                     | Uporabnikom spletnega portala, AJPES zagotavlja brezplačne vpoglede v javne podatke seznama (podatki o osebnem imenu<br>posameznika, vrsti osebnega dopolnilnega dela, zaporedni številki posameznika in kontaktnem podatku).                                                                                                  | dopolnilnega dela, zaporedni stevilki<br>posameznika in kontaktnem<br>podatku).                          |  |  |  |
| enik storitev<br>Pomoč                | AJPES v skladu s sedmim odstavkom 13. člena ZPDZC-1 na podlagi obvestila FURS o neizpolnjevanju obveznosti, opravi izbris<br>posameznika iz SODD po uradni dolžnosti.                                                                                                    | <ul> <li>Priglasitev opravljanja osebnega<br/>dopolnilnega dela</li> </ul>                               |  |  |  |
| ania in odgovori                      | Vir podatkov: upravne enote in posameznik (na daljavo).                                                                                                    |                                                                                                    |  |  |  |
| Kazalo                                | <b>Osveževanje:</b> sproti (on-line). Pravilnost podatkov o posameznikih, ki opravljajo osebno dopolnilno delo je zagotovljena tudi s<br>povezavo s centralnim registrom prebivalstva.                                                                                                    | Priglasitev ODD opravite z vstopo<br>v eSODD. Sicer na tej strani najde<br>tudi pojasnila glede osebnega |  |  |  |
|                                       | Vrste osebnega dopolnilnega dela +                                                                                                    |                                                                                                    |  |  |  |
|                                       | Navodila +                                                                                                    | dopolnilnega dela.                                                                                       |  |  |  |
|                                       | Predpisi in povezave +                                                                                                    |                                                                                                    |  |  |  |

~

N.

| AJPES - SODD ×                            | Ch ALLA                                                    | The second second                                                 | R. A. Land                                                           |                               | Person of                                    | ULLA 6                       |                                   | - 0 ×           |
|-------------------------------------------|------------------------------------------------------------|-------------------------------------------------------------------|----------------------------------------------------------------------|-------------------------------|----------------------------------------------|------------------------------|-----------------------------------|-----------------|
| ← → C û î Varno   https://www.ajpes.si/so | odd/                                                       |                                                                   |                                                                      |                               |                                              |                              | ٦                                 | <b>☆ </b>       |
| 4 J 1 2 = 5<br>Z vami, za vas - že 15/et! |                                                            |                                                                   |                                                                      |                               | Zadnje aplikacije 🗸                          | slo 🗸                        | janezno<br>Čas prijave:<br>ODJAVA | ovak<br>: 15:08 |
| IŠČEM<br>IŠČEM<br>ODDAJAM                 | Seznam posar                                               | D<br>neznikov, ki opravljajo osebno                               | dopolnilno delo                                                      |                               |                                              |                              |                                   |                 |
| E REGISTRIRAM                             | Registri / Drugi registri / O<br>Vnos iskalnih pogojev Rez | sebno dopolnilno delo / SODD<br>ultati Navodila Moja prigl        | asitev 🗸                                                             | Sedaj se na<br>posameznik     | hajate na vstopni t<br>kov, ki opravljajo os | očki Seznar<br>sebno dopo    | ma<br>olnilno delo. Z             |                 |
| ណ៍<br>BONITETNE STORITVE                  | VNOS ISKALNIH PO                                           | GOJEV                                                             |                                                                      | vnosom iska<br>opravljajo c   | alnih pogojev lahko<br>osebna dopolnilna (   | o poiščete o<br>dela. Prigla | osebe, ki<br>sitev pa se          |                 |
| O AJPES                                   | Zaporedna številka posameznika                             |                                                                   | Regija                                                               | opravi s klik                 | com na "vstop".                              |                              |                                   |                 |
| Naročilnice, vloge in pooblastila         | Osebno ime                                                 |                                                                   | Vrsta ODD                                                            |                               |                                              |                              | ~                                 | _               |
| Poročila in načrt objav<br>Cenik storitev | BRIŠI ISKALNE POGOJE                                       |                                                                   |                                                                      |                               | CELOTEN SEZNAM                               | IŠČI                         |                                   |                 |
| Pomoč<br>Vprašanja in odgovori            | Podatki so dostopni z vpisom iskalnih j                    | ogojev v eno ali več polj.                                        |                                                                      |                               |                                              |                              |                                   |                 |
| Kazalo                                    | POVEZANE VSEBINE                                           |                                                                   |                                                                      |                               |                                              |                              |                                   |                 |
|                                           | Osebno dopolnilno delo - splošn                            | D                                                                 | Osebno do                                                            | opolnilno delo - pomo         | oč                                           |                              |                                   |                 |
|                                           | Domov<br>O AJPES<br>Pomoč                                  | Elektronsko podpisovanje<br>eRačuni<br>Katalog informacij javnega | Za razvijalce programske opreme<br>Cenik storitev<br><u>Piškotki</u> | KONTAKT<br>01/477-42-00, vsel | binska pomoč (info@ajpes.si)                 |                              |                                   |                 |
| nttps://www.ajpes.si/piskotki             |                                                            | značaja                                                           | Dereif or each                                                       | <del>51,477 42 2</del> 7, tem | nend perioe (cpu@ajpea.ai)                   |                              | SL 🔒 📭 🐑 👍                        | 15:21           |

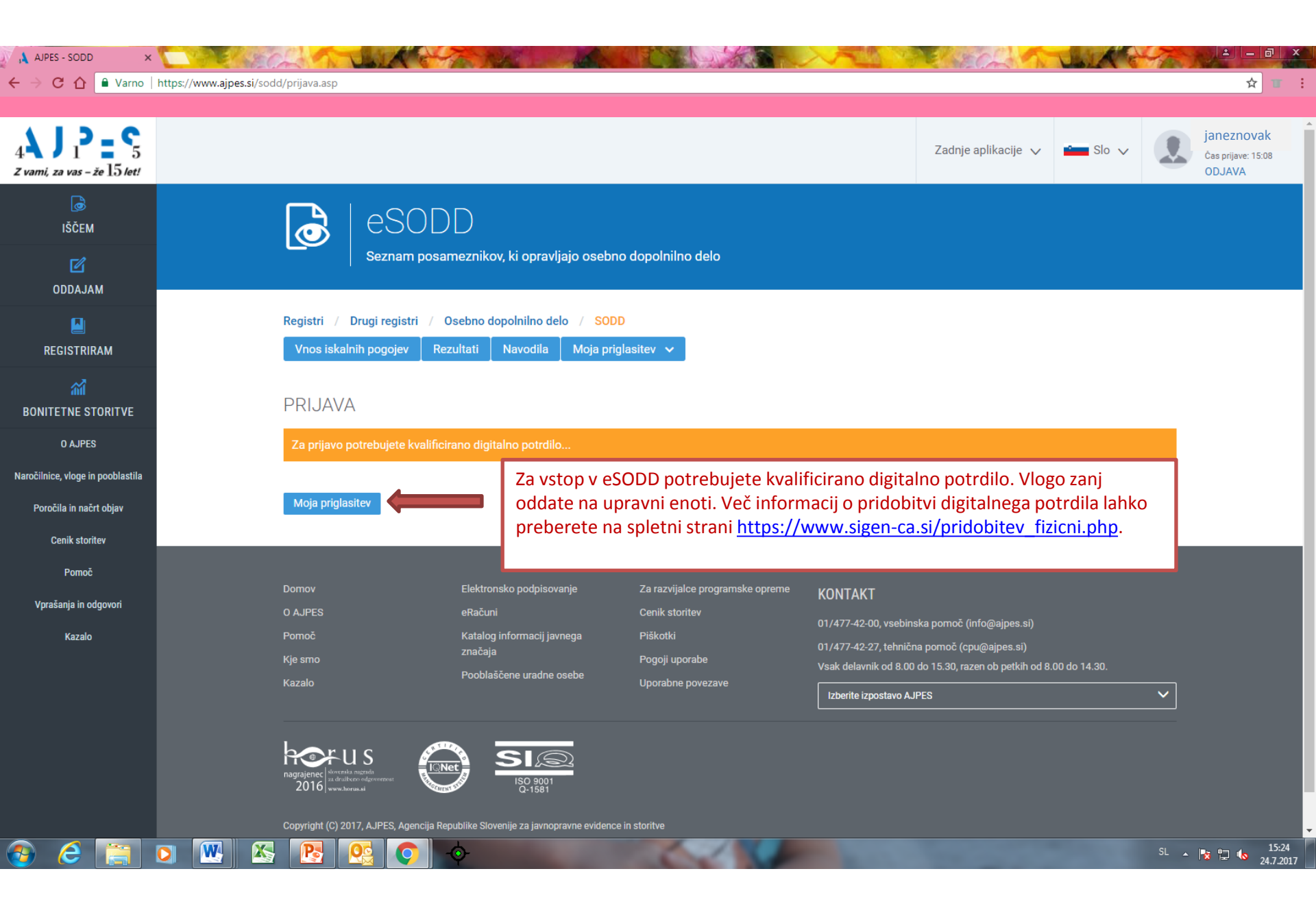

| AJPES - SODD ×                                                     | C SELECT                    |                                 |                                                                  |                    |                   |                                          | Re Carlo                                                      | UNIA 6      | The I | _ <b>⊒</b> X       |
|--------------------------------------------------------------------|-----------------------------|---------------------------------|------------------------------------------------------------------|--------------------|-------------------|------------------------------------------|---------------------------------------------------------------|-------------|-------|--------------------|
| $\leftrightarrow$ $\rightarrow$ X $\triangle$ $\blacksquare$ Varno | https://www.ajpes.si/sodd/p | orijava.asp                     |                                                                  |                    |                   |                                          |                                                               |             |       | ☆ 🗉 🗄              |
|                                                                    |                             |                                 | Izberite potrdilo                                                |                    |                   | ×                                        |                                                               |             |       |                    |
| 112-0                                                              |                             |                                 | Izberite potrelilo za preverianje pristnosti za www.ajpes.si/443 |                    |                   |                                          |                                                               |             |       | janeznovak         |
| 4                                                                  |                             |                                 | Subjekt                                                          | Izdajatelj         | Serijska št.      |                                          | Zadnje aplikacije 🗸                                           | Slo 🗸       |       | Čas prijave: 09:01 |
| Z vami, za vas – že 15 let!                                        |                             |                                 | JANEZ NOVAK                                                      | state-institutions | 0A00B0C0          |                                          |                                                               |             |       | ODJAVA             |
| <b>a</b>                                                           | ſ                           |                                 |                                                                  |                    |                   |                                          |                                                               |             |       |                    |
| IŠČEM                                                              |                             |                                 |                                                                  |                    |                   |                                          |                                                               |             |       |                    |
| Ľ                                                                  |                             | Seznam posa                     |                                                                  |                    |                   |                                          |                                                               |             |       |                    |
| ODDAJAM                                                            |                             |                                 |                                                                  |                    |                   |                                          |                                                               |             |       |                    |
| Q                                                                  | R                           | eaistri / Druai reaistri /      | Informacije o potrdilu                                           |                    | V redu Prekli     | iči                                      |                                                               |             |       |                    |
|                                                                    |                             | Vnos iskalnih pogojev Re        | zultati Navodila Moja r                                          | origlasitev 🗙      |                   |                                          |                                                               |             |       |                    |
| REGISTRIKAM                                                        |                             |                                 |                                                                  |                    |                   |                                          |                                                               |             |       |                    |
| ណ៍                                                                 |                             |                                 |                                                                  |                    |                   |                                          |                                                               |             |       |                    |
| BONITETNE STORITVE                                                 | F                           | PRIJAVA                         |                                                                  |                    | _                 |                                          |                                                               |             |       |                    |
| 0 AJPES                                                            |                             | Za prijavo potrebujete kvalific | irano digitalno potrdilo                                         | Kliknit            | i tipko "V red    | u" za potr                               | ditev                                                         |             |       |                    |
| Naročilnice, vloge in pooblastila                                  |                             |                                 |                                                                  | kvalifi            | ciranega digita   | alnega po <sup>-</sup>                   | trdila.                                                       |             |       |                    |
| Poročila in načrt objav                                            |                             | Moja priglasitev                |                                                                  |                    |                   |                                          |                                                               | _           |       |                    |
| Conik staritou                                                     |                             |                                 |                                                                  |                    |                   |                                          |                                                               |             |       |                    |
| Genik Stonley                                                      |                             |                                 |                                                                  |                    |                   |                                          |                                                               |             |       |                    |
| Pomoč                                                              | D                           | omov                            | Elektronsko podpisovanie                                         | Za razvijalce prog | ramske opreme 🗤 🗸 |                                          |                                                               |             |       |                    |
| Vprašanja in odgovori                                              | о                           | AJPES                           | eRačuni                                                          | Cenik storitev     | ·                 | JNTAKI                                   |                                                               |             |       |                    |
| Kazalo                                                             | P                           | omoč                            | Katalog informacij javnega                                       | Piškotki           |                   | /477-42-00, vsebi                        | nska pomoč (info@ajpes.si)                                    |             |       |                    |
|                                                                    |                             | je smo                          | značaja                                                          | Pogoji uporabe     | 01,<br>Ve         | /477-42-27, tehnid<br>ak dalavnik od 8.0 | čna pomoč (cpu@ajpes.si)<br>10 do 15 20. rozen ob potkih od 8 | 00 do 14 20 |       |                    |
|                                                                    |                             | azalo                           | Pooblaščene uradne osebe                                         | Uporabne povezav   | ve .              |                                          |                                                               |             |       |                    |
|                                                                    |                             |                                 |                                                                  |                    |                   | izberite izpostavo A                     | JPES                                                          |             |       |                    |
|                                                                    |                             |                                 |                                                                  |                    |                   |                                          |                                                               |             |       |                    |
|                                                                    | ŕ                           | roor us 🦉                       | SI®                                                              |                    |                   |                                          |                                                               |             |       |                    |
|                                                                    |                             | 2016 www.thorus.si              | ISO 9001<br>Q-1581                                               |                    |                   |                                          |                                                               |             |       |                    |
|                                                                    |                             |                                 |                                                                  |                    |                   |                                          |                                                               |             |       |                    |
| Obdelava zahteve                                                   |                             | Re                              | epublike Slovenije za javnopravne evide                          | nce in storitve    |                   |                                          |                                                               |             |       |                    |
| 🕑 ၉ 🚞                                                              |                             |                                 |                                                                  | -                  | -                 | 100 C                                    | 100 100                                                       | 1000        | SL 🔺  | 9:02               |
|                                                                    |                             |                                 |                                                                  |                    |                   |                                          |                                                               |             |       |                    |

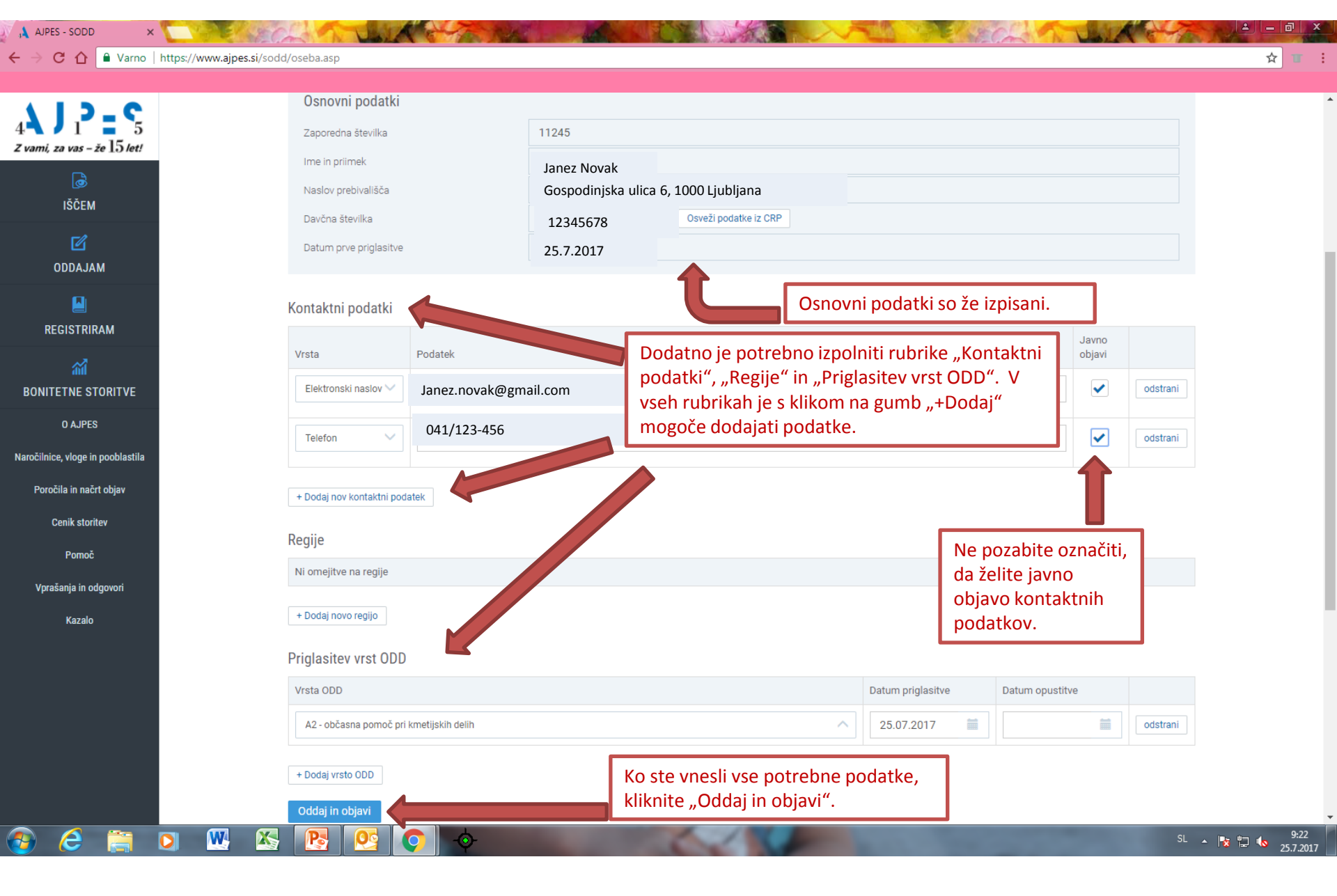

👔 🙏 AJPES - SODD

← → C 🏠 🔒 Varno | https://www.ajpes.si/sodd/oseba.asp

W

X

Po

×

× Ali ste prepričani, da želite priglasiti novo vrsto ODD v SODD (1 zapis)? Z vami, za vas – že 15 let! Obvestilo o vpisu boste prejeli na vaš izbrani elektronski naslov. Ne Da Kontaktni podatki Podatek Janez.novak@gmail.com Pred dokončno potrditvijo vpisa v SODD boste ponovno vprašani, ali se resnično želite priglasiti v SODD, ter obveščeni, da boste na izbrani + Dodaj nov kontaktni podatek elektronski naslov prejeli obvestilo o vpisu. Potrditev vpisa opravite s klikom na gumb "Da". Regije Ni omejitve na regije Priglasitev vrst ODD Datum priglasitve Datum opustitve A2 - občasna pomoč pri kmetijskih delih odstrani + Dodaj vrsto ODD

> SL 🔺 🎼 🚏 🍤 9:31 25.7.2017

a a

☆ 🔳 :